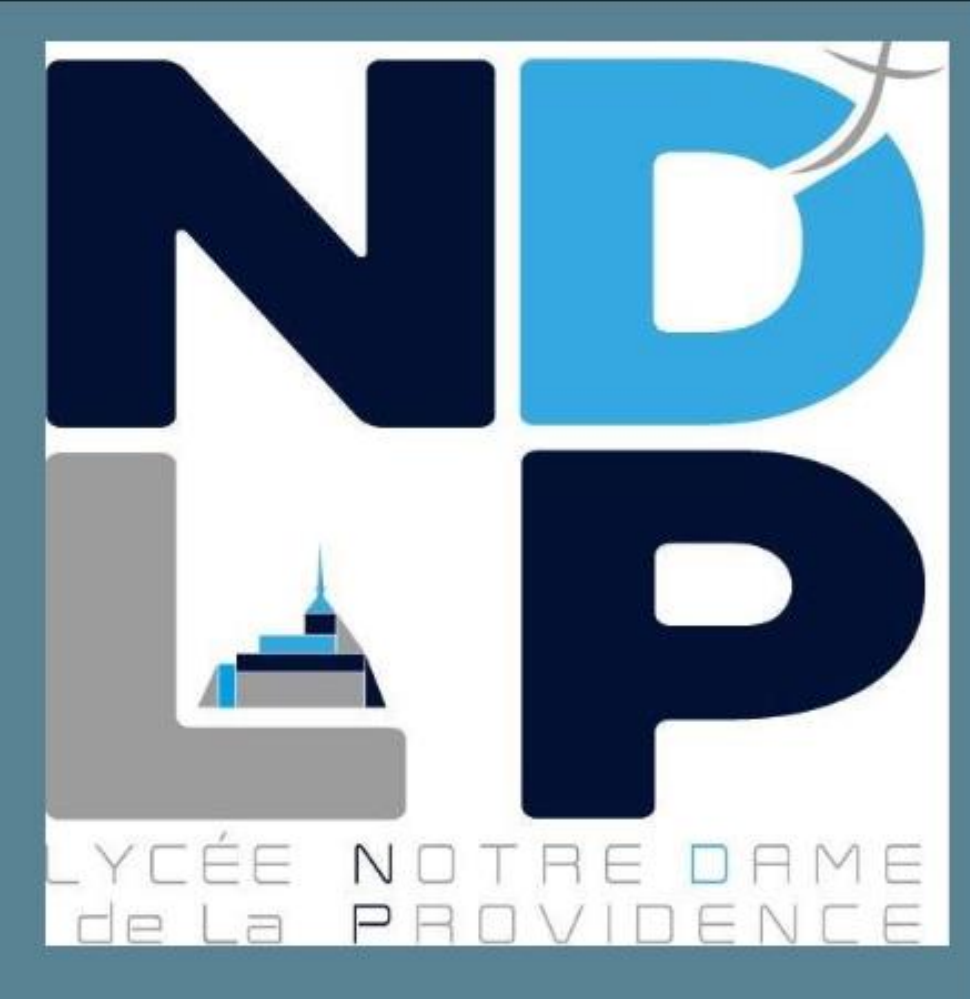

#### LAVEILLE MATHIS

HUGO Motte

GWENDOLINE JAMES

# DOCUMENTATION UTILISATEUR DOLIBARR / ATEDI

NOTRE DAME DE LA PROVIDENCE AVRANCHES Avec ce lien : atedi.ndlp.fr nous devrions arriver sur :

Atedi

| @ | Email        |
|---|--------------|
|   | Mot de passe |
|   | Se connecter |

Nous avons juste à mettre comme <u>Email</u> : <u>admin@gmail.com</u> et comme <u>mdp</u> : admin pour se connecter en administrateur.

Et nous arrivons donc sur la page d'accueil de Atdedi qui est relier à notre dolibarr :

| Atedi |                         |                                       |          | Accueil | Interventions | Clients | Outils - | <b>6</b> 🕫 |
|-------|-------------------------|---------------------------------------|----------|---------|---------------|---------|----------|------------|
|       |                         |                                       |          |         |               |         |          |            |
|       |                         | Nouvelle demande d'intervention       |          |         |               |         |          |            |
| Dem   | ande d'intervention : 0 |                                       | <b>a</b> |         |               |         |          |            |
|       |                         | Pas de demande d'intervention prévues |          |         |               |         |          |            |

Nous pouvons donc cliquer sur nouvelle demande d'intervention et après avoir mis les informations on clique sur valider :

| Client BARRE Albert      | Tache(s) Accessoire(s) Manguant(s) |
|--------------------------|------------------------------------|
| Système d'exploitation   | Formatage Sacoche ^                |
| Commentaire (facultatif) | Date de retour <i>(facultatif)</i> |
|                          | 17/11/2024                         |
|                          | admin ~                            |
|                          | Valider                            |

Après on tombe sur la page de la gestion de la demande d'intervention :

| Informations sur le client | Informations sur l'intervention | Demande d'interventio |
|----------------------------|---------------------------------|-----------------------|
| Accéder à la fiche client  | En attente En cours Terminée    | Ł Télécharger         |
| BARRE Albert               | Pas de commentaire              |                       |
| 0233665588                 | Plus d'informations 🔨           |                       |
| Email non-renseignée       |                                 |                       |

Gestion de la demande d'intervention n°1

On clique ensuite sur "En cours" pour commencer le rapport

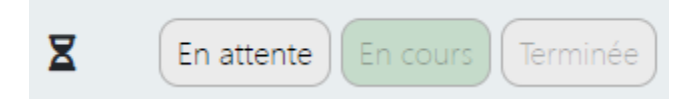

Et maintenant on clique sur rapport d'intervention :

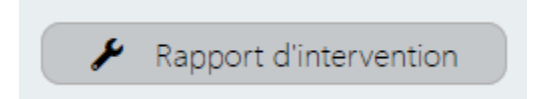

Ensuite nous pouvons juste faire les 8 étapes du rapport d'intervention :

## Rapport d'intervention

Étape 1/8 →

+ Technicien(s) en charge de l'intervention Rechercher un technicien GOUDAL Yannis DORIAUX Marc < Rapport d'intervention ← Étape 2/8 → + Logiciel(s) de nettoyage utilisé(s) • Matériel non infecté O Matériel légèrement infecté O Matériel dangereusement infecté Rapport d'intervention < + Action(s) effectuée(s) lors de l'intervention Rechercher une action Présence de toolbars □ Mise à jour spybot □ Installation spybot □ Mise à jour antivirus  $\Box$  Installation antivirus □ Suppresion du proxy □ Suppression antivirus client

- □ Réinitialisation navigateurs web
- Optimisation au démarrage

<

## Rapport d'intervention

#### ← Étape 4/8 →

|               |            | Logiciel(s) installé(s) ou mis à jour |     |
|---------------|------------|---------------------------------------|-----|
| Rechercher un | logiciel   |                                       |     |
| Installé      | Mis à jour | Titre                                 | C î |
| 0             | 0          | Ninite Win 10                         |     |
| 0             | 0          | Ninite Win 8                          |     |
| 0             | 0          | Ninite Win 7                          |     |
| 0             | 0          | Opera                                 |     |
| 0             | 0          | Super Antispyware                     |     |
| 0             | 0          | Win Defender                          |     |
| 0             | 0          | Firefox                               |     |
| 0             | 0          | Avast                                 |     |
| 0             | 0          | Open Office                           |     |
| 0             | 0          | Chrome                                |     |
| 0             | 0          | Skype                                 |     |
| 0             | 0          | VLC                                   |     |
| 0             | 0          | MSE                                   |     |
| 0             | 0          | ZHP                                   |     |
| 0             | 0          | IDT                                   | v   |
| <             |            | Rapport d'intervention                |     |
|               |            | ← Étape 5/8 →                         |     |

Sous-partie Windows

Le matériel ne concerne pas un Windows (Linux)

<

# Rapport d'intervention

← Étape 6/8 →

#### Rapport CrystalDisk

|                              | O Correct | État du disk :<br>O Prudence | O Mauvais |
|------------------------------|-----------|------------------------------|-----------|
| Heure(s) de Fonctionnement : |           |                              |           |
| Heure(s)                     |           |                              |           |
| Taux d'usure :<br>Taux       |           |                              |           |

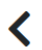

# Rapport d'intervention

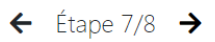

+ Brochure(s) à donner

Rechercher une brochure

<

| Windows 10       |
|------------------|
| Windows Defender |
| MSE              |
| Avast            |
|                  |

| <                                            | Rapport d'intervention          |
|----------------------------------------------|---------------------------------|
|                                              | ← Étape 8/8 ✓                   |
|                                              | Observations sur l'intervention |
| Observations sur l'intervention (facultatif) |                                 |

Ensuite après les 8 étapes, nous arrivons sur le rapport d'intervention et il faut juste cliquer sur Terminer le rapport car le prix normalement se met tout seul :

| Rapport d'interver                                | ntion                                |
|---------------------------------------------------|--------------------------------------|
| C Résumé du rapport d'inte<br>Terminer le rapport | ervention                            |
| Facture et informations                           |                                      |
| Observations : Pas d'observations                 | Technicien(s)                        |
| Facture<br>49,00€ - Réparation                    | Nom Prénom<br>GOUDAL Yannis          |
| Prix Nouvelle ligne de facture<br>€               | Brochure(s) à donner                 |
| Total : 49,00€                                    | Titre<br>Aucune brochure(s) à donner |
| Plus d'informations sur le rappo                  | rt <b>^</b>                          |

Ensuite on clique sur "retour le …" Et après sur Terminer pour finir la gestion d'intervention.

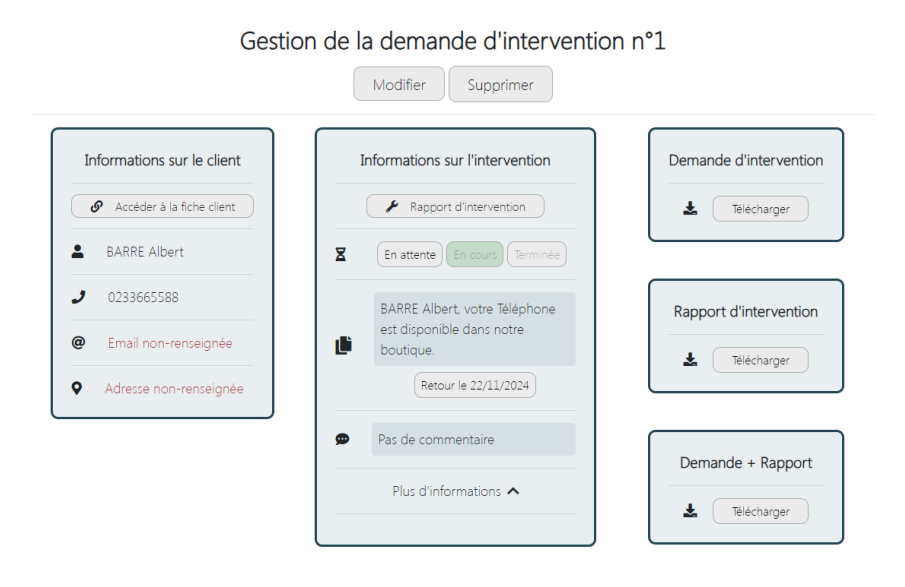

Documentation utilisateur dolibarr

Et après tout ça, la demande d'interventions seras finit et elle va arriver dans la partie Facturation | Paiement de dolibarr si tout est bien configuré !

Je vais donc vous montrer comment aller sur dolibarr :

Avec ce lien : dolibarr.ndlp.fr nous devrions arriver sur :

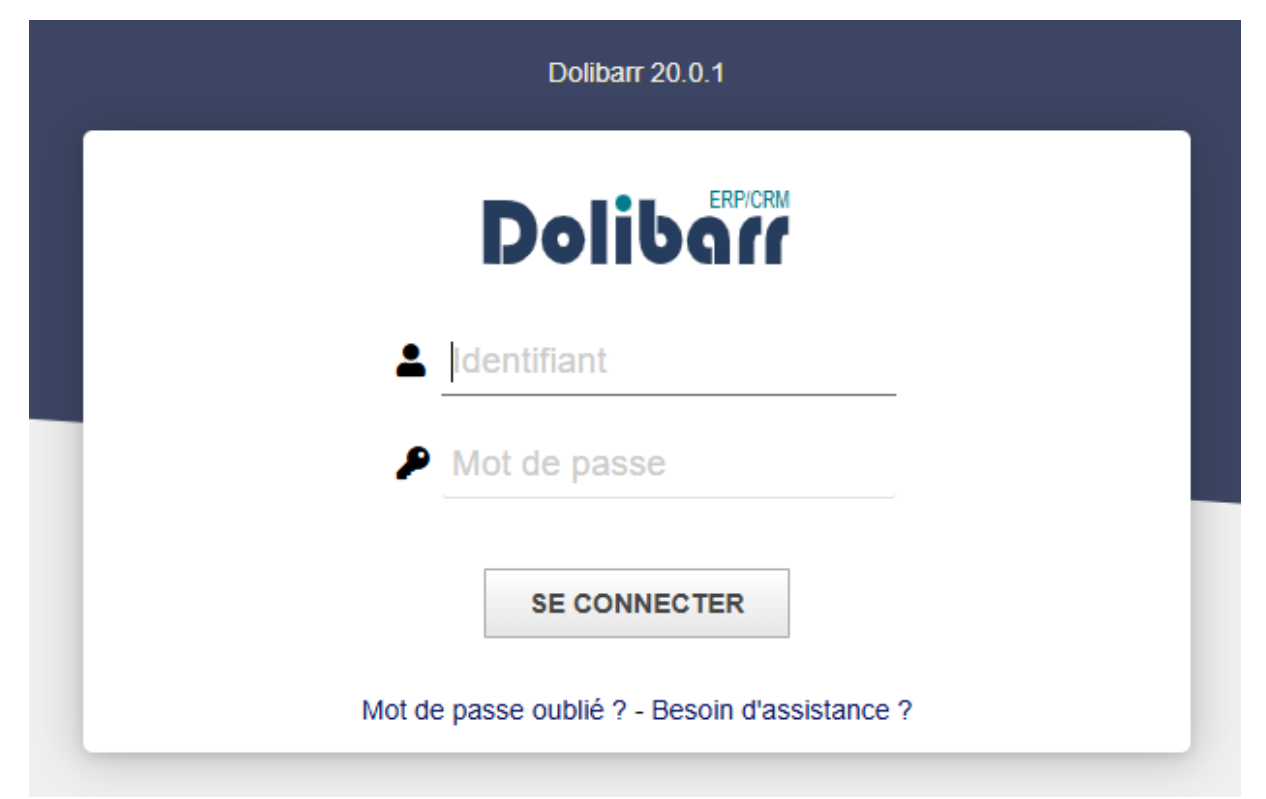

Nous n'avons surement pas les même identifiant mais pour notre cas :

- Utilisateur : dolibarr
- Mot de passe : dolibarr1

Vous arrivez donc sur la page d'accueil de dolibarr :

| Accueil         | U. Tiers | Produits   Services | Commerce                                                                                                    | Facturation   Paiement                            | 🛗<br>Agenda                | ¥<br>Outils                                                |                                                                                                    | 🔒 ? 20.0.1                                | dolibarr ·       |
|-----------------|----------|---------------------|----------------------------------------------------------------------------------------------------|---------------------------------------------------|----------------------------|------------------------------------------------------------|----------------------------------------------------------------------------------------------------|-------------------------------------------|------------------|
| <b>Q</b> , Rech | ercher   | •                   |                                                                                                    |                                                   |                            |                                                            |                                                                                                    |                                           |                  |
| ഥ Mon           | tableau  | de bord             | 0                                                                                                    | Attention, une fois l'ir                          | stallation                 | terminée, les outils d'insta                               | Ilation/migration doivent être désactivés en ajout                                                  | tant un fichier <b>inst</b> a             | all.lock         |
| X Configuration |          | da<br>sé            | dans le répertoire /var/www/html/dolibarr/documents. L'absence de ce fichier représente une faille de sécurité. Cet avertissement de sécurité restera actif tant que la vulnérabilité sera présente. |                                                   |                            |                                                            |                                                                                                    |                                           |                  |
| 📰 Outil         | s d'admi | nistration          | 0                                                                                                    | Attention, votre fichie                           | r de config                | guration (htdocs/conf/co                                   | nf.php) est accessible en écriture au serveur We                                                    | b. Ceci représente                        | une faille       |
| 💄 Utilis        | ateurs 8 | Groupes             | sé<br>lisi                                                                                                    | rieuse de sécurité. Mo<br>ible pour les autres.Si | difiez les<br>vous êtes    | permissions pour qu'il soir<br>sous Windows sur un dis     | en lecture seule pour le compte sous lequel tou<br>que dur utilisant un formatage FAT, sachez que o | rne le serveur Web<br>ce système de fichi | et non<br>ier ne |
|                 |          |                     | pe<br>av                                                                                                    | rmet pas de protéger<br>ertissement de sécurit    | des fichier<br>é restera a | s et n'offre donc aucune s<br>actif tant que la vulnérabil | olution pour réduire les risques de manipulation<br>ité sera présente.                              | de ce fichier. Cet                        |                  |
|                 |          |                     |                                                                                                    |                                                   | -                          |                                                            | 105100                                                                                              |                                           |                  |

Si vous ne l'avez toujours pas configuré je vous invite à aller sur la documentation technique.

Et maintenant vous pouvez aller dans Facturation | Paiement pour arriver sur ce que nous avons envoyé depuis Atedi.

| *            |               | 9                   |           | 1                      | *      |       |
|--------------|---------------|---------------------|-----------|------------------------|--------|-------|
| Accueil      | Tiers         | Produits   Services | Commerce  | Facturation   Paiement | Outils |       |
| Factures cli | ents brouille | ons 🚺               |           |                        |        |       |
| B (PROV1)    |               | Alb                 | ert BARRE |                        |        | 59,00 |
| Total        |               |                     |           |                        |        | 59,00 |

Et voilà, grâce à la documentation technique et à la documentation utilisateur, vous avez donc accès à Atedi et Dolibarr en local avec votre propre base de données !